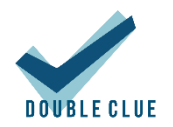

# Integration von Salesforce mit DoubleClue via SAML

# 1. Einführung

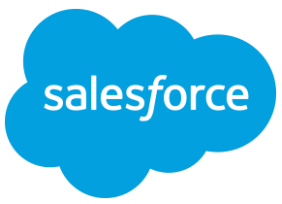

Diese Dokumentation ist für Nutzer von gedacht, die möchten, dass sich ihre Mitarbeiter per DoubleClue Multi-Faktor-Authentifizierung (MFA) unter der Verwendung von SAML 2.0 in Salesforce CRM anmelden können. Für weitere Informationen zu diesem Produkt besuchen Sie bitte <u>https://www.salesforce.com/</u>.

Anforderungen:

- Salesforce Version Spring 19 oder neuer
- Salesforce-Account
- Installation des DoubleClue Enterprise Management-Systems (DCEM) mit registrierten Benutzern, welche den Mitarbeiter-E-Mails entsprechen.

### 2. Vorbereitung von DCEM als Identitäts-Provider

Um DCEM als Identitäts-Provider vorzubereiten, schlagen Sie bitte in Kapitel 12 des DCEM-Handbuchs ("DCEM\_Manual\_DE.pdf") nach.

## 3. Einrichtung von Salesforce CRM

- 1. Loggen Sie sich in Ihr Salesforce Organization Center unter <u>https://login.salesforce.com</u> ein.
- 2. Klicken Sie auf das Benutzericon in der oberen, rechten Ecke.

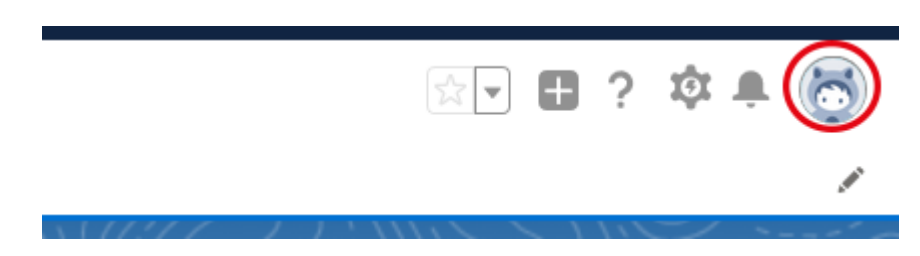

3. In dem sich daraufhin öffnenden Dialog wählen Sie unter Options "Zu Salesforce Classic wechseln". Sie werden daraufhin zur klassischen Ansicht von Salesforce weitergeleitet.

Integration von Salesforce mit DoubleClue

| eu19.salesforce.com<br>Einstellungen Abmelden |  |  |
|-----------------------------------------------|--|--|
| ANZEIGEDICHTE                                 |  |  |
| <br>Komfortabel                               |  |  |
| ✓ Kompakt                                     |  |  |
| OPTIONEN                                      |  |  |
| Zu Salesforce Classic wechseln 🚯              |  |  |
| Benutzernamen hinzufügen                      |  |  |

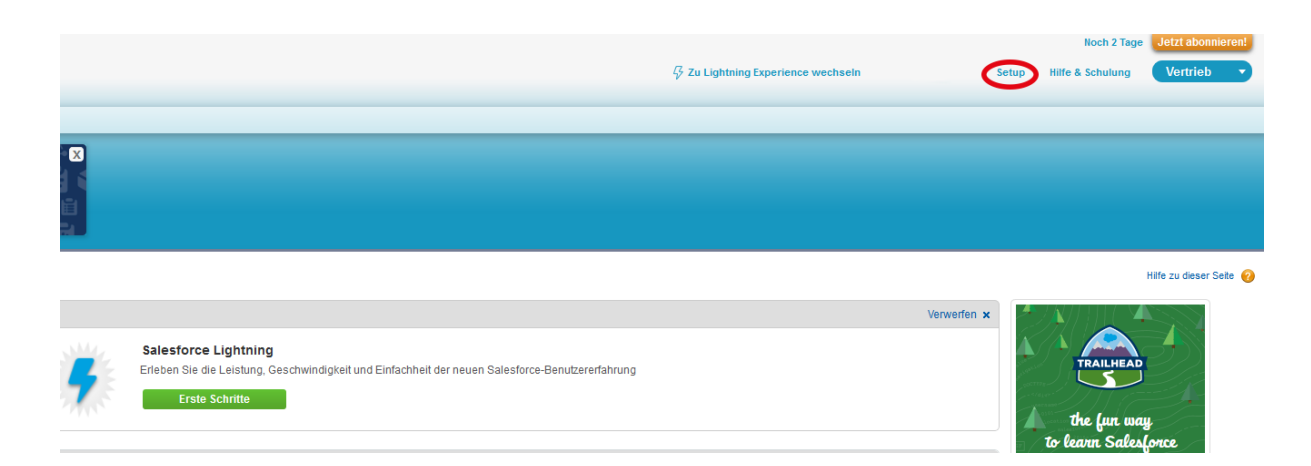

- 4. Klicken Sie in der oberen Menüleiste auf "Setup" und suchen Sie anschließend in der Quick Search nach "Single Sign-On Einstellungen / Settings".
- 5. Achten Sie darauf, dass in den Sign-On Einstellungen bei "SAML-fähig" der Haken gesetzt ist.

|                                      |              | Bearbeiten | SAML-Behauptungsvalidierer                |
|--------------------------------------|--------------|------------|-------------------------------------------|
| Verbundenes Single Sign On über SAML |              |            |                                           |
|                                      | SAML-fähig 🖌 |            |                                           |
| SAML Single Sign On-Einstellungen    |              | Neu Neu au | is Metadatendatei)(Neu aus Metadaten-URL) |

- Klicken Sie auf "Neu aus Metadatendatei" und wählen Sie die IdP-Metadaten-XML-Datei aus, welche Sie während des SAML-Setups heruntergeladen haben (siehe Kapitel 12.1.4 des DCEM-Handbuchs, "DCEM\_Manual\_DE.pdf").
- 7. Klicken Sie auf "Erstellen".
- 8. Tragen Sie jetzt unter "Anmelde-URL des Identitätsanbieters" und "Benutzerdefinierte Abmelde-URL" die Login-URL von SAML ein. Die anderen Felder werden nach hochladen der Datei automatisch ausgefüllt. Klicken Sie anschließend auf "Speichern".

#### SAML Single Sign On-Einstellungen

|                                         | Speichern Speichern & Neu Abbrechen                                                                                                    |
|-----------------------------------------|----------------------------------------------------------------------------------------------------|
| Name                                    | DCEM                                                                                                    |
| SAML-Version                            | 2.0                                                                                                    |
| Aussteller                              | https://dev.hws-gruppe                                                                                                    |
| Zertifikat von einem Identitätsanbieter | Durchsuchen Keine Datei ausgewählt.                                                                                                    |
| Signaturzertifikat anfordern            | SelfSignedCert_28Mar2019_112743 V                                                                                                    |
| Anforderungssignaturmodell              | RSA-SHA256 V                                                                                                    |
| Behauptungsentschlüsselungszertifikat   | Behauptung nicht verschlüsselt                                                                                                    |
| SAML-Identitätstyp                      | Behauptung enthält den Salesforce-Benutzernamen des Benutzers Die Behauptung enthält die Verbund-ID des Benutzerobjekts. Die Behauptung enthält die Benutzer-ID aus dem Benutzerobjekt. |
| SAML-Identitäts-Standort                | Die Identität ist das Namenskennzeichner-Element der Betreffanweisung. Die Identität befindet sich in einem Attributelement.                                                            |
| Anmelde-URL des Identitätsanbieters     | http://hws001s0202:8888/dcem/saml                                                                                                    |
| Benutzerdefinierter Abmelde-URL         | http://hws001s0202:8888/dcem/saml                                                                                                    |
| Benutzerdefinierter Fehler-URL          |                                                                                                    |
| Single Logout aktiviert                 |                                                                                                    |
| Just-in-Time-Benutzerbereitstellung     |                                                                                                    |
| Benutzerbereitstellung aktiviert        |                                                                                                    |
|                                         | Speichern Speichern & Neu Abbrechen                                                                                                    |

DCEM ist nun als Identitäts-Provider für SalesForce egistriert.

#### 4. Einrichtung von Salesforce als Service-Provider für DCEM

- 1. Laden Sie die XML-Datei in Ihrem unter Salesforce Organization Center herunter. Gehen Sie dafür zunächst wie unter 3. beschrieben zu den SAML Single Sign On-Einstellungen
- 2. Klicken Sie auf den Namen des entsprechenden Dateieintrags (vermutlich DCEM).
- 3. Klicken Sie auf Metadateien herunterladen.
- SAML Single Sign On-Einstellungen Zurück zu den Single Sign On-Einstellungen

|                                                                                                   | Bearbeiten Löschen Duplizieren Metadaten herunterladen SAML-Behauptungsvalidierer |  |  |  |
|---------------------------------------------------------------------------------------------------|-----------------------------------------------------------------------------------|--|--|--|
| Name                                                                                              | DCEM                                                                              |  |  |  |
| SAML-Version                                                                                      | 2.0                                                                               |  |  |  |
| Aussteller                                                                                        | https://dev.hws-gruppe                                                            |  |  |  |
| Zertifikat von einem Identitätsanbieter                                                           | CN=HWS001S0210<br>Ablauf: 10 Sep 2118 08:14:24 GMT                                |  |  |  |
| Signaturzertifikat anfordern                                                                      | SelfSignedCert 28Mar2019 112743                                                   |  |  |  |
| Anforderungssignaturmodell                                                                        | RSA-SHA256                                                                        |  |  |  |
| Behauptungsentschlüsselungszertifikat                                                             | Behauptung nicht verschlüsselt                                                    |  |  |  |
| SAML-Identitätstyp                                                                                | Benutzername                                                                      |  |  |  |
| SAML-Identitäts-Standort                                                                          | Thema                                                                             |  |  |  |
| Anmelde-URL des Identitätsanbieters                                                               | http://hws001s0202:8888/dcem/sami                                                 |  |  |  |
| Benutzerdefinierter Abmelde-URL                                                                   | http://hws001s0202:8888/dcem/saml                                                 |  |  |  |
| Benutzerdefinierter Fehler-URL                                                                    |                                                                                   |  |  |  |
| Single Logout aktiviert                                                                           |                                                                                   |  |  |  |
| Just-in-Time-Benutzerbereitstellung                                                               |                                                                                   |  |  |  |
| Benutzerbereitstellung aktiviert                                                                  |                                                                                   |  |  |  |
| Endpunkte                                                                                         |                                                                                   |  |  |  |
| Zeigen Sie SAML-Endpunkte für Ihre Organisation, Communities oder benutzerdefinierten Domänen an. |                                                                                   |  |  |  |
| Ihre Organisation                                                                                 |                                                                                   |  |  |  |
| Anmelde-URL                                                                                       | https://login.salesforce.com?so=00D1i000000UFR3                                   |  |  |  |
| OAuth 2.0 Token-Endpunkt                                                                          | https://login.salesforce.com/services/oauth2/token?so=00D1i000000UFR3             |  |  |  |
|                                                                                                   | Bearbeiten Löschen Duplizieren Metadaten herunterladen SAML-Behauptungsvalidierer |  |  |  |

- 4. Loggen Sie sich in bei DCEM ein und wählen Sie im Menü "SAML" aus.
- 5. Wählen Sie "SP Metadata" und klicken Sie auf "Hinzufügen".
- 6. Wählen Sie im dem Dropdown-Menü "Benutzerdefiniert" aus und klicken Sie dann auf "Fortfahren".
- 7. Laden Sie die heruntergeladene Datei mittels des "Upload"-Buttons hoch.
- 8. Geben Sie bei "Anzeigename" einen einzigartigen, benutzerfreundlichen Namen wie z.B. "Salesforce" ein.
- 9. Gehen Sie zum Tab "Details".
- 10. Wählen Sie "EMAIL" bei "Erwartetes NameID-Format" aus.
- 11. Klicken Sie auf "OK".

Salesforce ist nun als Service-Provider für DCEM registriert.